Windows agent

#### context

dit document beschrijft de werking van Check Windows agent

# installatie

- 1. Setup > Agents: Windows: download
- 2. install door Next, next, next
- 3. meld aan op Checkmk: Setup > Hosts: Add host
  - 1. Hostname: naam van de host
  - 2. Save & got to connetion test
  - 3. klik: service discovery
  - 4. kies: Accept all
  - 5. knop: changes
  - 6. kies: Activate on selected sites
- 4. activeer mutual TLS

## configuratie

- service: CheckmkService
- 2. C:\Program Files (x86)\checkmk\service\checkmk.yml

### werking

1. **checkmk-agent-ctl.exe**: luistert op tcp/6556 en werkt als controller voor andere cmkagent processen

## problemen, problemen

#### geen verbinding met de agent

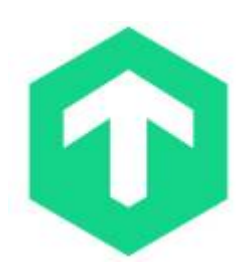

• voer onderstaande check uit vanaf de checkmk server:

```
curl -v telnet://<MonitoredHost>:6556
```

#### host DOWN

- service checks worden uitgevoerd maar host staat in status DOWN
- controleer of je een PING kunt uitvoeren van checkmk naar de host. Indien niet: pas de firewall aan
  - Windows: INBOUND > File & Print Sharing (ECHO Request)
- controller logfile: 'C:\ProgramData\checkmk\agent\log\check\_mk'
- controleer configuratie: 'C:\Program Files (x86)\checkmk\service\check\_mk\_agent.exe showconfig'

#### meer info

voeg hier linken toe naar verdere uitleg

checkmk

From: https://louslab.be/ - **Lou's lab** 

Permanent link: https://louslab.be/doku.php?id=checkmk:windowsagent

Last update: 2024/11/16 18:14

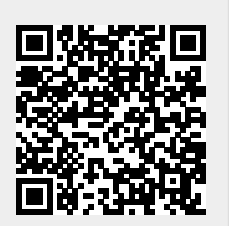